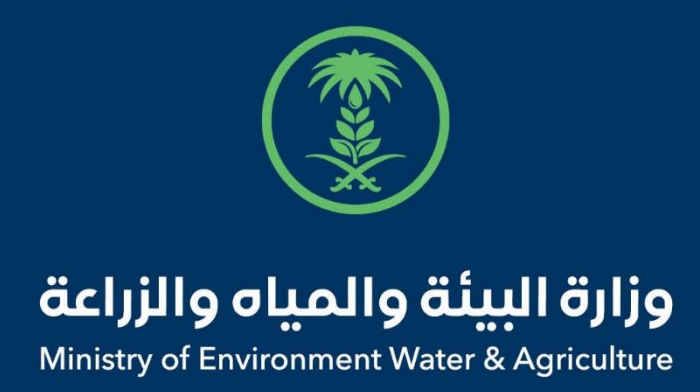

## دليل استخدام

## خدمة إذن تصدير المخلفات الحيوانية

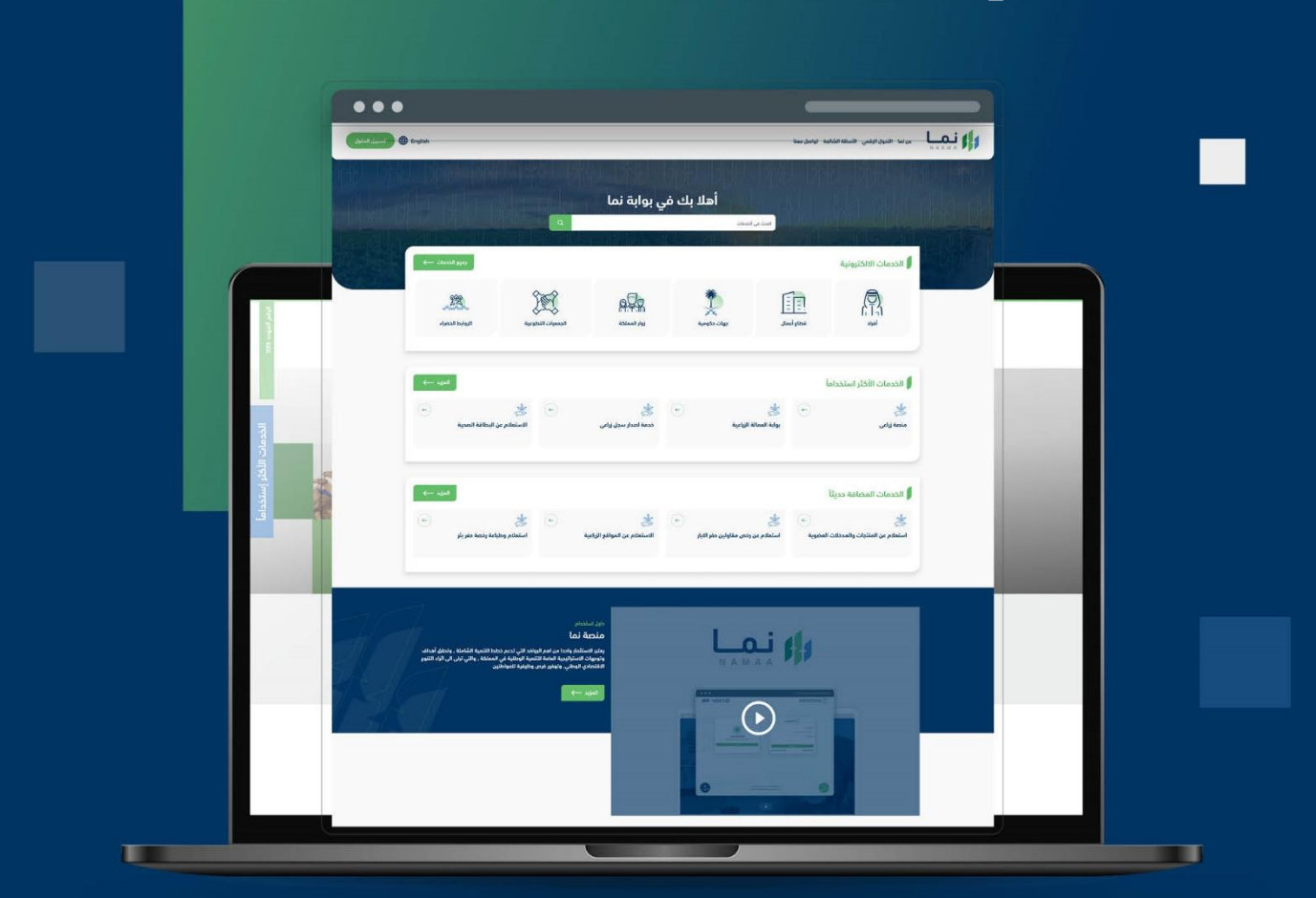

الإدارة العامة لتقنية المعلومات والتحول الرقـمي General Directorate of Information Technology & Digital Transformation

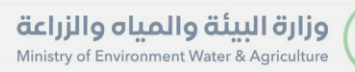

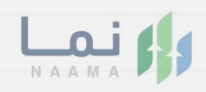

| المحتويات                  |
|----------------------------|
| وصف الخدمة                 |
| خطوات الدخول إلى الخدمة 02 |
|                            |
|                            |
|                            |
|                            |
|                            |
|                            |
|                            |

General Directorate of Information Technology & Digital Transformatio

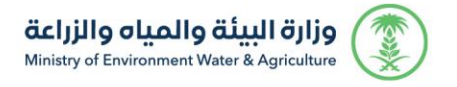

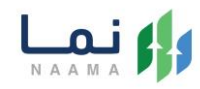

## وصف الخدمة

تسمح هذه الخدمة للمواطنين ومشاريع الثروة الحيوانية بطلب تصدير المخلفات

الحيوانية

## خطوات الدخول على الخدمة:

 الدخول على صفحة نما الإلكترونية واستعراض الخدمات الإلكترونية للإفراد ثم الضغط على الخدمات استيراد والتصدير والفسح كما يظهر بالشكل التالي:

| • | ٢                   |                           | ٢                 |                         |                      | Ô                                       |                           | ۵,                        |
|---|---------------------|---------------------------|-------------------|-------------------------|----------------------|-----------------------------------------|---------------------------|---------------------------|
|   | خدمات المياه<br>(1) | الخدمات الحيوانية<br>(14) | خدمات عامة<br>(8) | خدمات التراخيص<br>(120) | خدمات الأراضي<br>(1) | خدمات الاستيراد والتصدير والفسح<br>(28) | خدمات الدعم المالي<br>(4) | خدمات زراعية<br>(13)      |
|   | (1)                 | (14)                      | (0)               | (120)                   | (0                   | (20)                                    | (4)                       | (13)                      |
|   |                     |                           |                   |                         |                      |                                         |                           |                           |
|   |                     |                           |                   |                         |                      | براد والتصدير والفسح                    | ك 28 خدمات الاستي         | (189) الخدمات الالكترونية |

ثم الضغط على الخدمات التصدير كما يظهر بالشكل التالي:

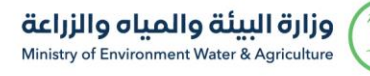

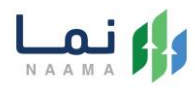

| 1993 L |                                            |                         |                                             |                             |                                         | ونية                             | الخدمات الالكترو                                   |
|--------|--------------------------------------------|-------------------------|---------------------------------------------|-----------------------------|-----------------------------------------|----------------------------------|----------------------------------------------------|
| د .    | ()<br>الخدمات الديوانية<br>(۱) (14)        | کی<br>خدمات عامة<br>(8) | للله في التراخيص<br>فدمات التراخيص<br>(120) | لکی<br>خدمات الأراضي<br>(1) | خدمات الاستيراد والتصدير والفسج<br>(28) | لکی<br>خدمات الدعم المالي<br>(4) | ک محمات زیراعیة<br>(13)                            |
| بعث    | نة موينة                                   | البدتُ عن خد            |                                             | لتمبير                      | د والتحدير والفسح  > 🔞 خدمات            | ك (28) خدمات الاستيرا            | الدمات اللكتونية                                   |
| ÷      | ی<br>إذن تصدیر فیول (دائم)<br>ذمات التحمیر | C                       | اذن تصدير حيوانات أليفة<br>ددمات التصدير    | ÷                           | ی<br>اذن تصدیر الحقور<br>ددمان التحمیر  | موارض ا                          | ی مستعدی<br>اذن تصدیر الأرانب وال<br>ددمات التصریر |
| +      | 8                                          | ·                       | ×                                           | ·                           | 8                                       | (+)                              |                                                    |

ثم الضغط على الخدمة من خدمات التصدير المخلفات الحيوانية كما يظهر بالشكل التالي:

| الخدمات                                                                  |                                                               | וווְבָּשׁ אַ בְּבָּשָׁ שְּׁאָש                                                                                                    |                                                                                                    |
|--------------------------------------------------------------------------|---------------------------------------------------------------|----------------------------------------------------------------------------------------------------|----------------------------------------------------------------------------------------------------|
| کی است کی است کی است کی است کی می کی کی کی کی کی کی کی کی کی کی کی کی کی | کی است محیر بذور وشتلات<br>زراعیة<br>ذمات التمدیر             | کی کی است کی میں المانی کی کی کی کی کی کی کی کی کی کی کی کی کی                                                                                                    | الحميد المراجعين المراجعين المراجع<br>المراجعين المراجعين المراجعين المراجعين المراجعين المراجعين المراجعين المراجعين المراجعين المراجعين المراجعين المراجعين المراجعين المراجعين المراجعين المراجعين المراجعين المراجعين المراجعين المر<br>مراجعين المراجعين المراجعين المراجعين المراجعين المراجعين المراجعين المراجعين المراجعين المراجعين المراجعين المراجعين المراجعين المراجعين المرجعين المراجعين المراجعين المراجعين المراجعين المراجعين المراجعين المراجعين المراجعين المراجعين المراجعين المراجعين المراجعين المراجعين المراجعين المراجعين ال<br>مرجعين المراجعين المراجعين المراجعين المراجعين المراجعين المراجعين المراجعين المراجعين المراجعين المراجعين المراج |
| الجن تصدير احياء مائية<br>ذدمان التمدير                                  | کی اذن تحدیر أدوات للاستذدام<br>الدیوانی<br>ددمات التحدیر     | بان تحدیر مشخصات و<br>اذن تحدیر مشخصات و<br>مستحضرات بیطریة<br>ندمات التحدیر                                                                                                    | کی اخن تصدیر الأرانب والقوارض<br>ذدمات التصدیر                                                                                                    |
| کی افن تصدیر الحقور<br>ددمان التعدیر                                     | لجي المخلفات الديوانية<br>ذدمات التمدير                       | اذن تمدير المنتجات الديوانية<br>ندمات التمدير                                                                                                    | <ul> <li>خان تحدير النحل و ملكات النحل</li> <li>فدمات التمدير</li> </ul>                                                                                                    |
| الخان تحدير بيض تفقيس/<br>ميصان<br>ذهات التحدير                          | کی کی ان ان ایش ان ایش ان ان ان ان ان ان ان ان ان ان ان ان ان | الله المعنية عنها المعنية المعنية الم<br>معنية المعنية المعنية المعنية المعنية المعنية المعنية المعنية المعنية المعنية المعنية المعنية المعنية المعنية المعنية المعنية المعنية المعنية المعنية المعنية المعنية المعنية المعنية المعنية المعنية ال<br>معنية المعنية المعنية المعنية المعنية المعنية المعنية المعنية المعنية المعنية المعنية المعنية المعنية المعنية المعنية المعنية المعنية المعنية المعنية المعنية المعنية المعنية المعنية المعنية المعنية المعنية المعنية المعنية المعنية المعنية المعنية المعنية المعنية المعنية المعنية المعنية المعنية المعن<br>معنية المعنية المعنية المعنية المعنية المعنية المعنية المعنية المعنية المعنية المعنية المعنية المعنية المعنية المعنية المعنية المعنية المعنية المعنية المعنية المعنية المعنييينية المعنيميينية المعنية المعنية المعنية المعنية المعنية ال | الخارجة المحمد المحمد لمحمد المحمد المحمم المحمم المحمم المحمم المحمم المحمم المحمم المحمم المحمم المحمم المحمم المحمم المحمم المحمم محمم           |
|                                                                          |                                                               | -                                                                                                    |                                                                                                    |

4. ثم الضغط على زر طلب الخدمة للتقديم على الخدمة كما يظهر بالشكل التالى:

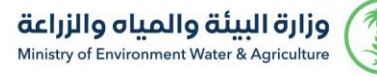

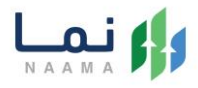

| للب الخدمة                  | وصف الخدمة<br>تسمح هذه الخدمة للمواطنين والشركات طلب الموافقة والحصول على<br>اذن تصدير .              |                                    |
|-----------------------------|----------------------------------------------------------------------------------------------------|------------------------------------|
| العملاء المستهدفين<br>هايات | متطلبات وشروط الحصول على الخدمة                                                                       |                                    |
| ایم افراد<br>آآ قطاع أعمال  | <ul> <li>یجب علی المصدر الحصول علی إذن التصدیر قبل شهر واحد علی الأقل من<br/>شحن الإرسالیة</li> </ul> | متطلبات وشروط<br>الحصول على الخدمة |

5. ثم يقوم النظام بعرض شاشة الشروط والأحكام الخاصة بالخدمة كما يظهر بالشكل التالى:

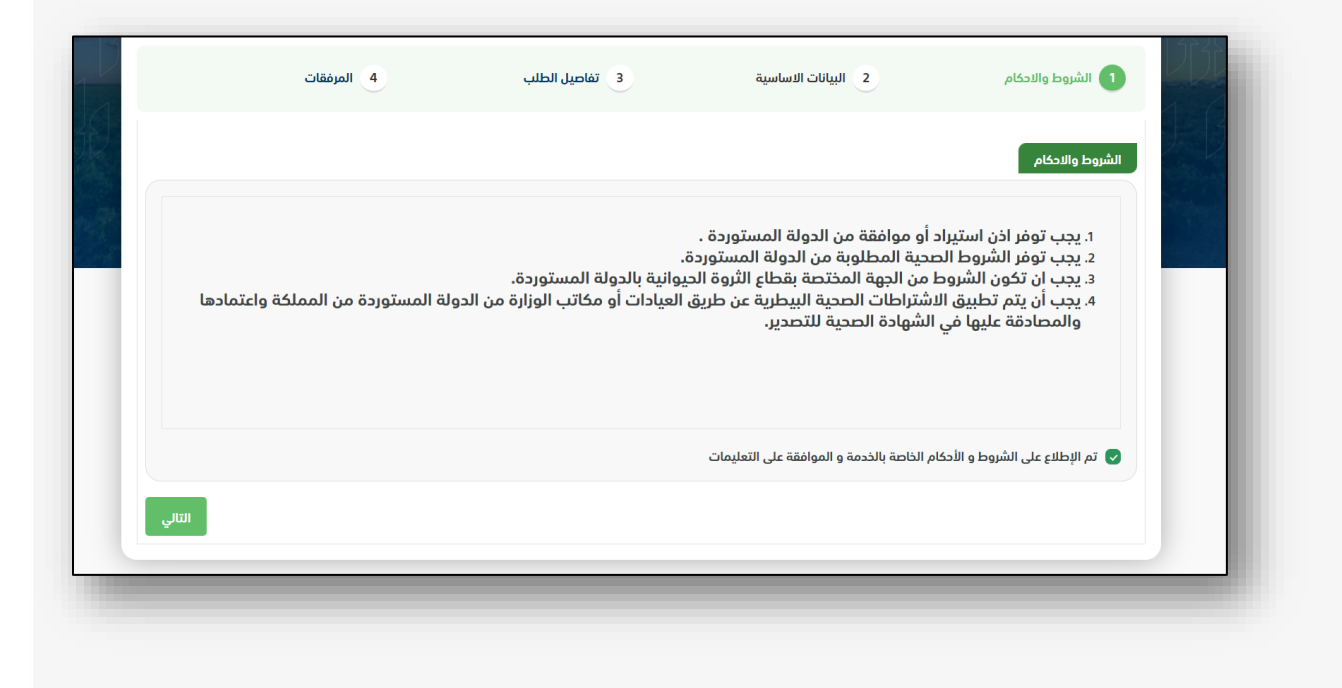

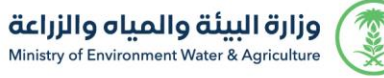

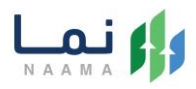

 6. بعد الموافقة على الشروط والأحكام ثم ضغط التالي، تظهر شاشة البيانات الأساسية كما يظهر بالشكل التالي:

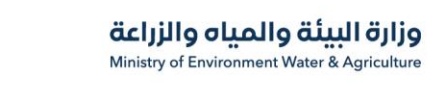

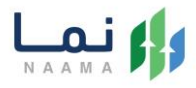

| والاحكام 2       |                               |
|------------------|-------------------------------|
|                  | بيانات المصدر                 |
|                  | اسم المصدر                    |
|                  |                               |
|                  | رقم الفاكس                    |
|                  |                               |
| ات               | معلومات الجهات                |
|                  | المنطقة                       |
|                  | • اختر                        |
|                  | المكتب                        |
| ••••]            | ▼ أختر                        |
|                  |                               |
| عله عن الارسالية | معلومات مفصلة<br>تأبيذ الذبود |
| year/mon         | onth/day                      |
|                  |                               |
| ورد              | تفاصيل المستور                |
| -                | اسم المستورد                  |
|                  |                               |
|                  | رقم الفاكس                    |
|                  |                               |
|                  | وسيلة النقل<br>•              |
|                  |                               |
|                  |                               |

 7. بعد استعراض البيانات الأساسية الخاصة بالطلب ثم ضغط التالي، يتم عرض شاشة تفاصيل الطلب كما يظهر بالشكل التالي:

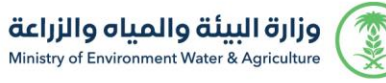

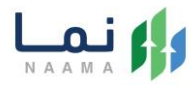

|            |             |                        |            |            | تفاصيل الطلب                              |
|------------|-------------|------------------------|------------|------------|-------------------------------------------|
|            | النوع       |                        | بلد المنشأ |            | بلد المستورد                              |
|            | ▼ أختر      |                        | أختر       |            | أختر                                      |
|            | العدد       |                        | السلاله    |            | الاسم العلمي                              |
|            |             |                        |            |            | + اضافة                                   |
| عدد        | السلاله الا | الاسم العلمي           | النوع      | بلد المنشأ | بلد المستورد                              |
|            |             | خط العرض               |            | ىدرة       | الموقع الجغرافي للارساليه المح<br>ط الطول |
|            |             | ذط العرض               |            | ىدرة       | الموقع الجغرافي للارساليه المح<br>ط الطول |
| (          |             | ذط المرض               |            | لدوة       | الموقع الجغرافي للارساليه المح<br>ط الطول |
| (+)<br>(-) |             | ذط العرض               |            | ىدرة       | الموقع الجغرافي للارساليه المح<br>ط الطول |
| (+)<br>(-) |             | ذط العرض<br>العرف<br>آ |            | ىدوة       | الموقع الجغرافي للارساليه المح<br>ط الطول |

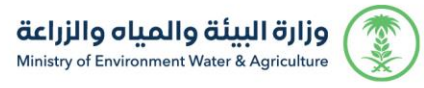

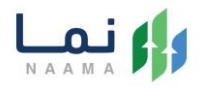

8. بعد إدخال تفاصيل الطلب ثم ضغط التالي، يتم عرض شاشة المرفقات كما يظهر بالشكل

التالي:

|             | ط المرفقات | تقاصيل الطلب      | 3          | 2 البيانات الاساسية | الشروط والاحكام                                |
|-------------|------------|-------------------|------------|---------------------|------------------------------------------------|
|             |            |                   |            |                     | المرفقات                                       |
|             |            | المرفقات          | اسم المرفق | ألزامي              | النوع                                          |
|             | ا عرض      | أضغط لاختيار مرفق |            | نعم                 | سجل تجاري/هوية وطنية                           |
|             | ی عرض      | أضغط لاختيار مرفق |            | نعم                 | إذن استيراد أو موافقة من البلد<br>المستورد     |
|             | ا عرض      | أضغط لاختيار مرفق |            | نعم                 | الشروط الصحية التي تتطلبها الدولة<br>المستوردة |
|             |            |                   |            |                     |                                                |
|             |            |                   |            |                     | الملاحظات                                      |
|             |            |                   |            |                     |                                                |
|             |            |                   |            |                     |                                                |
|             |            |                   |            |                     |                                                |
|             |            |                   |            |                     |                                                |
| انهاء الطلا | السابق     |                   |            |                     |                                                |
|             |            |                   |            |                     |                                                |

زر السابق: يتيح للمستخدم الرجوع للصفحات السابقة للطلب وتعديل البيانات قبل الأرسال. زر انهاء الطلب: يتيح للمستخدم إرسال الطلب وتظهر رسالة نجاح الإرسال كما يظهر بالشكل التالى: